目次

#### ≑□

• <u>操作方法</u> 。<u>1.転送状況の確認</u>

メール連携を利用した文書の転送状況を確認することができます。

# 操作方法

### 1 転送状況の確認

1.メール連携にログインし、左メニューの[転送状況]をクリックします。

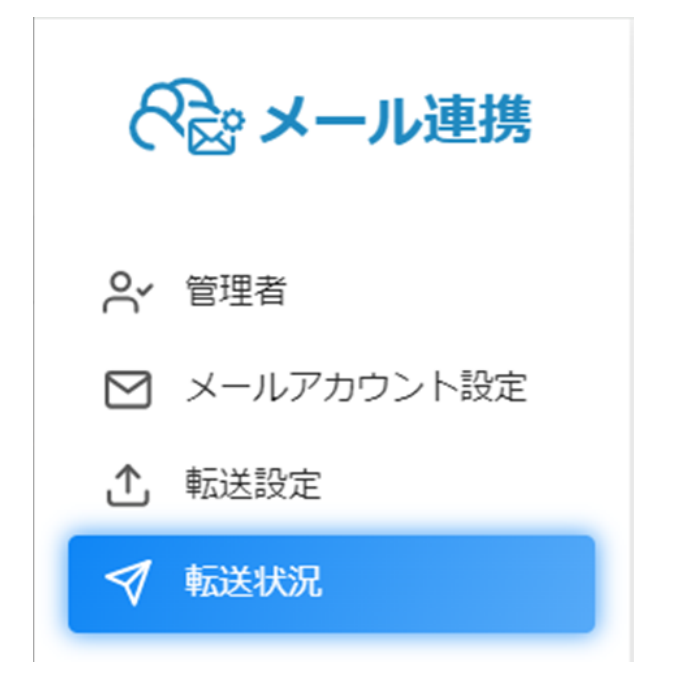

2.転送一覧より転送状況を確認することが出来ます。 確認したい対象がある場合は条件を入力し検索できます。

| 高洋生                                           | 松谷市                   |                        | <b>清二</b> )关小台的 | 此之                                                                                                    |             | ∨ C                         |
|-----------------------------------------------|-----------------------|------------------------|-----------------|----------------------------------------------------------------------------------------------------|-------------|-----------------------------|
| 転送先                                           |                       |                        | *AUCIVIR        | <ul> <li>▼</li> <li>●</li> <li>●</li></ul> |             |                             |
| 添付ファイル名                                       | 転送日時/8                | 与刻                     |                 |                                                                                                    |             |                             |
| 添付ファイル名                                       |                       | ] [                    |                 |                                                                                                    |             | Q、検索                        |
| 送一覧                                           |                       |                        |                 |                                                                                                    |             |                             |
| <b>送一覧</b><br>気件数: 10 ▼                       |                       |                        |                 |                                                                                                    |             |                             |
| <b>送一覧</b><br>長示件数: 10 ▼                      | 転送先 三                 | 機能 三                   | #a =            | 添付ファイル名 ☴                                                                                                    | 転 三         | メッセージ 三                     |
| 送一覧<br>気示件数: 10 ▼<br>転送日時 〒<br>2023-07-19 15: | 転送先 ☴<br>shachihata00 | 機能 <del>二</del><br>下書き | 件名 〒<br>メール     | 添付ファイル名 ☴<br>Excel見積書.xlsx                                                                                                    | 転 ☴<br>転送成功 | メッセージ <b>ニ</b><br>文書申請処理に成. |

## 3.一覧から転送状況をクリックするとメールの情報を確認できます。

### メールの情報

| メールロ   | 2023091300031           |
|--------|-------------------------|
| メール受信日 | 2023-09-13 16:09:55     |
| From   |                         |
| То     |                         |
| 添付ファイル | 「簡易請求書」」.xlsx           |
| 転送先    | shachi.ye.001@gmail.com |
| СС     |                         |

| メール転送ID | 94479169            |
|---------|---------------------|
| メール転送日時 | 2023-09-13 16:15:08 |
| 転送機能    | 回覧(下書き)             |
| 転送状態    | 転送成功                |
| メッセージ   | 文書申請処理に成功しました。      |
| 再転送回数   |                     |

Shachihata Cloudのシステムメンテンス中は、 メールの転送の遅延が発生する恐れがございますのであらかじめご了承ください。